UNIVERSITY OF LADAKH

## OFFICE OF THE CONTROLLER OF EXAMINATION

.....

(Administrative Office, Melong Thang, Leh and Purig Guest House, Kurba-Thang, Kargil) E-MAIL: uol.coe@gmail.com

UOL/2023/COE-11/12/481

Dated: 12<sup>th</sup> of June 2023

Rector/Section Officer Campuses University of Ladakh Leh/Kargil

The Principals All Colleges University of Ladakh,

## Subject: Transcript Sheet available online for UG 1<sup>st</sup> semester and PG 1<sup>st</sup> Semester (Regular) Batch 2022

Madam/Sir,

Please inform all students of UG 1<sup>st</sup> semester and PG 1st semester (Regular) Batch 2022 that transcript sheet shall be online from 13<sup>th</sup> of June onwards. A step to download to transcript is attached below.

Note: - For any discrepancy in transcript you can visit examination, section within a week.

Controller of Examination University of Ladakh

## Steps to download Semester Marksheet

- 1. Go to <a href="https://universityofladakh.samarth.edu.in/">https://universityofladakh.samarth.edu.in/</a>
- 2. Click on Examination on the left pane
- 3. Click on Grade Card
- 4. Click on the view button to view the Marksheet.